# **CISCO** Academy

# Лабораторна робота № 7. Налаштування та дослідження бездротової мережі Wi-Fi

# Мета

- Під'єднання до бездротового маршрутизатора
- Налаштування бездротового маршрутизатора
- Під'єднання дротового пристрою до бездротового маршрутизатора
- Під'єднання бездротового пристрою до бездротового маршрутизатора
- Додавання точки доступу до мережі для розширення покриття бездротової мережі
  Оновлення налаштувань маршрутизатора за замовчуванням

# Вступ

У цьому завданні ви налаштуєте бездротовий маршрутизатор і точку доступу для обслуговування бездротових клієнтів і забезпечення маршрутизації ІР-пакетів. Крім того, ви також оновите деякі з налаштувань маршрутизатора за замовчуванням.

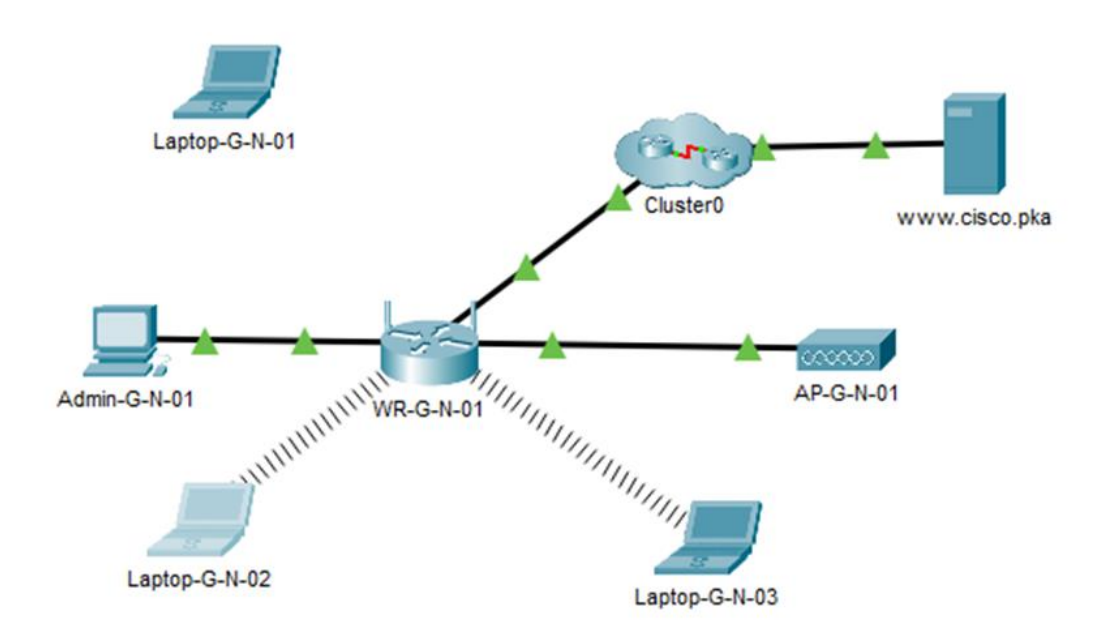

# Рис. 1. Приклад мережі

# Інструкції Частина 1: Під'єднання до бездротового маршрутизатора

### Крок 1: Під'єднайте комп'ютер Admin до бездротового маршрутизатора WR.

- a. Під'єднайте Admin до WR, використовуючи прямий кабель Ethernet, через порти Ethernet. У нижньому лівому куті екрану середовища Packet Tracer виберіть піктограму блискавки пункт Connections (З'єднання). Виберіть кабель Copper Straight-Through (Мідний прямий), зображений у вигляді суцільної чорної лінії.
- b. Коли курсор перейде в режим приєднання, натисніть на **Admin** і виберіть **FastEthernet0**. Натисніть на **WR** і виберіть доступний порт Ethernet, щоб під'єднати інший кінець кабеля.

**WR** працюватиме як комутатор для пристроїв, під'єднаних до локальної мережі, і як маршрутизатор для з'єднання з Інтернетом. Комп'ютер Admin тепер під'єднаний до мережі LAN (GigabitEthernet 1). Коли у вікні Packet Tracer з'являться зелені трикутники з обох сторін з'єднання між Admin та WR, переходьте до наступного кроку.

Примітка: Якщо зелених трикутників немає, переконайтесь, що вибрано Show Link Lights (Показувати індикатори з'єднання) в меню Options (Сервіс) > Preferences (Параметри). Можна також натиснути на Fast Forward Time (Прискорити) прямо над вікном Connections (З'єднання) на жовтій панелі.

- Крок 2: Налаштуйте комп'ютер Admin для використання протоколу DHCP. Щоб потрапити на сторінку керування WR, комп'ютер Admin повинен бути під'єднаний до мережі. Бездротовий маршрутизатор зазвичай виконує функції DHCP-сервера, який за замовчуванням увімкнений у мережі LAN. Admin отримає інформацію про IP-адресу від DHCP-сервера на маршрутизаторі WR.
  - a. Натисніть на Admin і виберіть вкладку Desktop (Робочий стіл).
  - b. Натисніть на IP Configuration (Налаштування IP-адреси) і виберіть DHCP.

Яка IP-адреса у даного комп'ютера?

Яка маска підмережі у даного комп'ютера?

Яка адреса шлюзу за замовчуванням (default gateway) у даного комп'ютера?

с. Закрийте вікно **IP Configuration (Налаштування IP-адреси)**. **Примітка**: Значення можуть змінюватися у межах діапазону адрес мережі при нормальній роботі DHCP.

# Крок 3: Під'єднайтесь до веб-інтерфейсу WR.

- a. На вкладці Desktop (Робочий стіл) на комп'ютері Admin виберіть Web Browser.
- b. В поле URL-адреси введіть **192.168.0.1**, щоб відкрити веб-сторінку налаштування бездротового маршрутизатора.
- с. Введіть admin як ім'я користувача та пароль.
- d. Під заголовком Network Setup (Налаштування мережі) на сторінці **Basic Setup (Базове** налаштування) перегляньте діапазон IP-адрес DHCP-сервера.

Чи знаходиться IP-адреса комп'ютера **Admin** в цьому діапазоні? Чи повинна знаходитись? Поясніть свою відповідь.

### Крок 4: Налаштуйте Інтернет-порт маршрутизатора WR.

Цей крок передбачає налаштування маршрутизації на маршрутизаторі **WR** для надсилання пакетів від бездротових клієнтів до Інтернету. Для цього необхідно налаштувати порт **Internet** на маршрутизаторі **WR**.

- a. На вкладці Internet Setup (Налаштування Інтернет-з'єднання) у верхній частині сторінки Basic Setup (Базове налаштування) змініть спосіб налаштування IP-адреси Internet з Automatic Configuration DHCP (Автоматичне налаштування DHCP) на Static IP (Статична IP-адреса).
- b. Введіть IP-адресу, щоб призначити її Інтернет-інтерфейсу:

| Internet IP Address (IP-адреса Internet): |           |                 | 209.165.200.225 |           |        |
|-------------------------------------------|-----------|-----------------|-----------------|-----------|--------|
| Subnet Mask (Маска підмережі):            |           | 255.255.255.252 |                 |           |        |
| Default Gateway (Шлюз за замовчуванням):  |           |                 | ):              | 209.165.2 | 00.226 |
| DNS Server (DNS-сервер):                  | 209.165.2 | 201.1           |                 |           |        |

с. Прокрутіть донизу сторінки та натисніть Save Settings (Зберегти параметри).

**Примітка**: При отриманні повідомлення **Request Timeout** закрийте вікно Admin і дочекайтеся, коли помаранчеві індикатори перетворяться на зелені трикутники. Щоб прискорити процес, натисніть на кнопку перемотування вперед. Потім знову під'єднайтеся до маршрутизатора **WR** з веб-браузера **Admin**, виконавши процедуру, описану в Кроці 3.

d. Щоб перевірити з'єднання, відкрийте новий веб-браузер і перейдіть на сервер www.cisco.pka.

**Примітка**. Під'єднання до мережі може тривати кілька секунд. Для прискорення процесу натисніть **Fast Forward Time (Прискорення)** або **Alt + D**.

# Частина 2: Налаштування параметрів бездротового з'єднання

У цьому завданні ви налаштуєте параметри бездротового з'єднання суто для частоти 2,4 ГГц.

# Крок 1: Налаштуйте ідентифікатор SSID маршрутизатора WR.

- а. Перейдіть у графічний інтерфейс WR на 192.168.0.1 у веб-браузері комп'ютера Admin.
- b. Перейдіть до Wireless (Бездротове з'єднання) > Basic Wireless Settings (Основні параметри бездротової мережі).
- с. Змініть **Network Name (SSID)** на **СВОЄ ПРІЗВИЩЕ** тільки для частоти 2,4 ГГц. Зверніть увагу, що ідентифікатор SSID чутливий до регістру.
- d. Змініть Standard Channel на 6 2.437 GHz.
- е. У цьому завданні вимкніть обидві частоти 5 ГГц. Інші параметри залишіть без змін.
- f. Прокрутіть донизу вікна і натисніть Save Settings (Зберегти параметри).

### Крок 2: Налаштуйте параметри безпеки бездротового зв'язку.

У цьому завданні ви налаштуєте параметри безпеки бездротової мережі, використовуючи режим безпеки WPA2 з шифруванням і парольною фразою.

- а. Перейдіть до Wireless (Бездротове з'єднання)> Wireless Security (Безпека бездротової мережі).
- b. Під заголовком 2.4 GHz виберіть для режиму безпеки Security Mode налаштування **WPA2 Personal**.
- с. У полі Encryption (Шифрування) залишіть налаштування за замовчуванням AES.
- d. У полі Passphrase введіть парольну фразу Cisco123!.
- e. Натисніть Save Settings (Зберегти параметри).
- f. Перевірте, чи налаштування на сторінках базових параметрів бездротового доступу **Basic Wireless Settings** і безпеки бездротового доступу **Wireless Security** правильні та збережені.

### Крок 3: Під'єднайте бездротових клієнтів.

- a. Відкрийте Laptop1. Виберіть вкладку Desktop. Натисніть на PC Wireless.
- b. Виберіть вкладку **Connect**. За необхідності натисніть **Refresh**. Виберіть ім'я бездротової мережі зі СВОЇМ ПРІЗВИЩЕМ.
- с. Введіть пароль або парольну фразу, налаштовану на попередньому кроці. Введіть Cisco123! у полі PSK (Наперед визначений спільний ключ, Pre-Shared Key) і натисніть Connect. Закрийте вікно PC Wireless.
- d. Відкрийте веб-браузер і переконайтесь, що ви можете перейти на сервер www.cisco.pka.
- е. Повторіть наведені вище кроки для під'єднання ноутбука Laptop2 до бездротової мережі.

# Частина 3: Під'єднання бездротових клієнтів до точки доступу.

Точка доступу (Access Point, AP) - це пристрій, що дозволяє розширити покриття локальної бездротової мережі. Точка доступу під'єднується до дротового маршрутизатора за допомогою кабелю Ethernet, щоб передавати сигнал у потрібне місце.

# Крок 1: Налаштуйте точку доступу.

- a. З'єднайте **Port 0** точки доступу **AP** з доступним портом Ethernet бездротового маршрутизатора **WR** за допомогою прямого кабелю Ethernet.
- b. Натисніть на **AP**. Виберіть вкладку **Config**.
- с. Під заголовком INTERFACE виберіть Port 1.
- d. У поле SSID введіть СВОЄ ПРІЗВИЩЕ.
- e. Виберіть WPA2-PSK. Введіть парольну фразу Cisco123! у полі Pass Phrase.
- f. Залишіть **AES** як метод шифрування Encryption Type за замовчуванням.

### Крок 2: Під'єднайте бездротових клієнтів.

- а. Відкрийте Laptop3. Виберіть вкладку Desktop. Натисніть PC Wireless.
- b. Виберіть вкладку **Connect**. За необхідності натисніть **Refresh**. Виберіть ім'я бездротової мережі Wireless Network Name зі СВОЇМ ПРІЗВИЩЕМ з найсильнішим сигналом (Channel 1) і натисніть **Connect**.
- с. Відкрийте веб-браузер і перевірте, чи можете ви перейти на сервер www.cisco.pka. Частина

# 4: Інші завдання адміністрування

### Крок 1: Змініть пароль доступу до WR.

- а. Перейдіть у графічний інтерфейс WR на 192.168.0.1.
- b. Перейдіть до Administration > Management і змініть поточний пароль маршрутизатора Router Password на cisco.
- с. Прокрутіть донизу вікна і натисніть Save Settings.
- d. Для входу на бездротовий маршрутизатор використовуйте ім'я користувача **admin** і новий пароль **cisco**. Натисніть **OK**, щоб продовжити.
- e. Натисніть **Continue** і перейдіть до наступного кроку.

### Крок 2: Змініть діапазон DHCP-адрес на маршрутизаторі WR.

У цьому завданні ви зміните внутрішню мережну адресу з 192.168.0.0/24 на 192.168.50.0/24. Під час зміни мережної адреси LAN необхідно оновити IP-адреси пристроїв у мережах LAN і WLAN, щоб нові IP-адреси були отримані до закінчення терміну оренди. а. Перейдіть у **Setup > Basic Setup**.

- b. Прокрутіть вниз сторінки до параметрів налаштування мережі Network Setup.
- с. Маршрутизатору **Router IP** призначено IP-адресу 192.168.0.1. Змініть її на 192.168.50.1. Перевірте, чи IP-адреси починаються з .100, а в пулі DHCP є 50 IP-адрес.

- d. Додайте до налаштувань DHCP адресу DNS-сервера 209.165.201.1.
- e. Прокрутіть донизу вікна і натисніть Save Settings.
- f. Зверніть увагу, що діапазон адрес DHCP був автоматично оновлений відповідно до зміни ІРадреси. Невдовзі у веб-браузері з'явиться повідомлення про закінчення часу очікування запиту **Request Timeout**.

Чому?

- g. Закрийте веб-браузер на Admin.
- h. У вкладці Admin Desktop, натисніть Command Prompt.
- i. Введіть ipconfig /renew, щоб Admin знов отримав інформацію про IP-адресу через DHCP.

Зазначте нову IP-адресу комп'ютера Admin.

Відкрийте веб-браузер і перевірте, чи можете ви перейти на сервер www.cisco.pka.

- j. Оновіть IP-адреси на інших ноутбуках і перевірте, чи можете ви перейти на сервер **www.cisco.pka**.
- k. Зверніть увагу, що ноутбук Laptop1 під'єднаний до точки доступу AP, а не до бездротового маршрутизатора WR.

Чому?